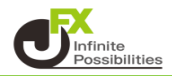

1 レート画面右上の 🌣 をクリックします。

| <b>⊕</b> ν−ト                                                                                  | パネル追加 デザイン 😵 💷 🦳 🛄 🔀                                                                            |
|-----------------------------------------------------------------------------------------------|-------------------------------------------------------------------------------------------------|
| ≡ <b>■● USD/JPY</b>                                                                           | ≡ <b>© ● EUR/JPY</b>                                                                            |
| BID ASK<br>156.92 <sup>7</sup> 156.92 <sup>9</sup><br><sup>1Lot</sup> :,,,,Lot数 <u>1Lot</u> ; | BID ASK<br>169.04 <sup>8</sup> 169.05 <sup>2</sup><br><sup>1Lot</sup> =Lot数 <u>1Lot</u>         |
| ≡ <b>₩● GBP/JPY</b>                                                                           | ≡ <b>™ ● AUD/JPY</b> v 0.5                                                                      |
| BID ASK<br>199.66 <sup>4</sup> 199.67 <sup>3</sup><br><sup>1Lot</sup> = Lot数 <u>1Lot</u> 。    | BID ASK<br>103.35 <sup>8</sup> 103.36 <sup>3</sup><br><sup>1Lot=</sup> 1,000 Lot数 <u>1Lot</u> 😌 |

2 設定画面が表示されます。

【レート更新時の表示方法】で「背景色アニメ」か「アイコン表示」を選択して【OK】をクリックします。 ※「アイコン表示」にするとレート更新時のチカチカをなくすことができます。

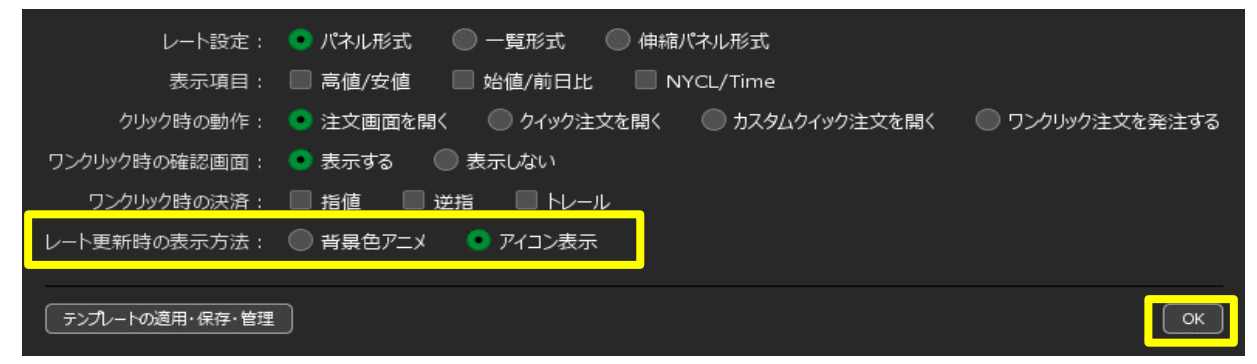

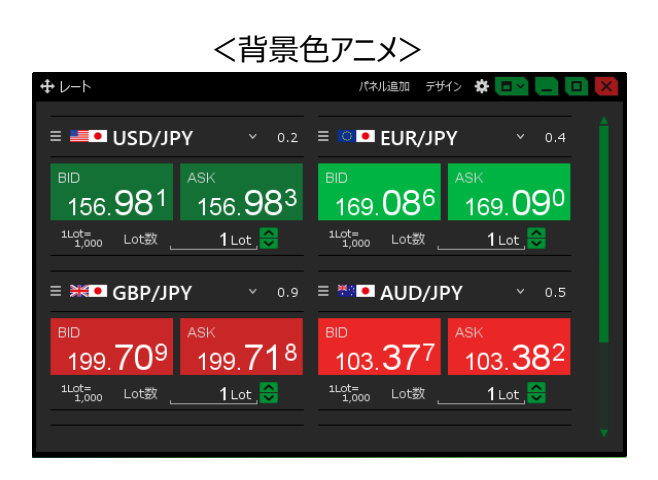

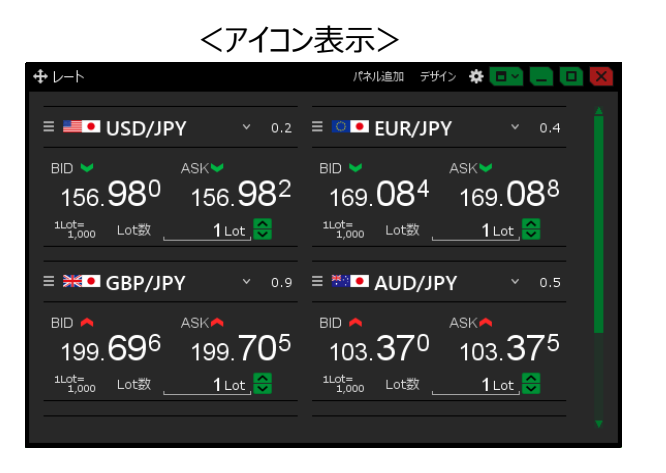